## ARCON SIPARIŞ PROGRAMINDA PROJEMIZI GÖREBILMEK İÇİN YAPILMASI GEREKENLER!!!

1) Bayi-mimar kodunuzun girilmiş olması gerekmektedir. Bunu kontrol etmek için;

a) Arcon'da <u>açık projemiz yokken</u>, "dosya" menüsünden "aç" diyoruz. Açılan "projeler" penceresinde, sipariş çekeceğimiz projenin "proje ID" başlığı altında, 10 rakamdan oluşan bayi kodumuz var mı yok mu kontrol ediyoruz.

| in Chel                                                                                                    | - Projeki                                                                                                    |                                                               |                                                                                                    |                                                                                                    |                   |                                     |
|----------------------------------------------------------------------------------------------------|----------------------------------------------------------------------------------------------------|---------------------------------------------------------------|----------------------------------------------------------------------------------------------------|----------------------------------------------------------------------------------------------------|-------------------|-------------------------------------|
| n (anter CC av y sold)<br>or (addition in a position of a sold in a sold in a | Litecomproje bibriets sension<br>Proje to Telikito                                                                                                  | Fight ID Proteins See 199033003 199033006 199033006 199033000 | c) Someti-Cellipsi al CE Properti ID<br>36:00.3013 10:53 21<br>26:00.2013 10:55 22<br>26:00.2013 13:45 22<br>26:00.2013 13:45 | Propriese<br>recomposition<br>recomposition<br>recomp |                   | orrat /c<br>d<br>MS<br>Sec<br>fetam |
|                                                                                                    | Materie area, protohod use en       Iah       □     ±       Eodorgo     Mate       Edura     •       Follower-chridmin (**)     ±       Uteta     • |                                                               |                                                                                                    |                                                                                                    | 1000              | n                                   |
|                                                                                                    | Sepredike<br>Son spiler projekt listeden<br>penden nog<br>Eigen varbor bis proje                                                                    | plan                                                          |                                                                                                    |                                                                                                    | Poje da<br>Estano | anu ve<br>Aorao                     |

2) Müşteri bilgilerinin girilmiş olması ve bu bilgilerin projenize tanıtılmış olması gerekmektedir. Bunlar için;

a) Arcon Intelligent Gold bölümünden "K" tuşuna basıyoruz.

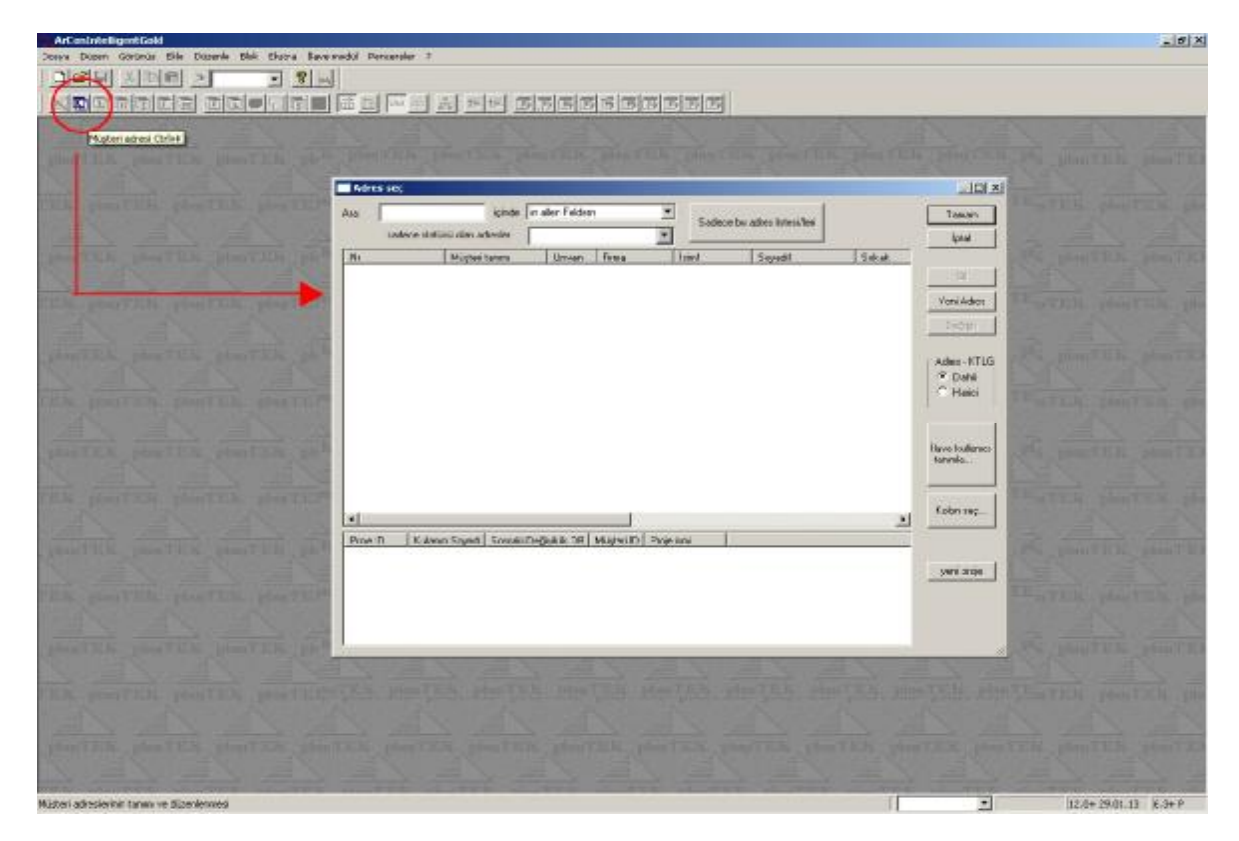

b) Açılan "Adres Seç" penceresinden "yeni adres" diyoruz. Yeni adres dediğimizde karşımıza müşteri numarası çıkacaktır, buna tamam diyoruz.

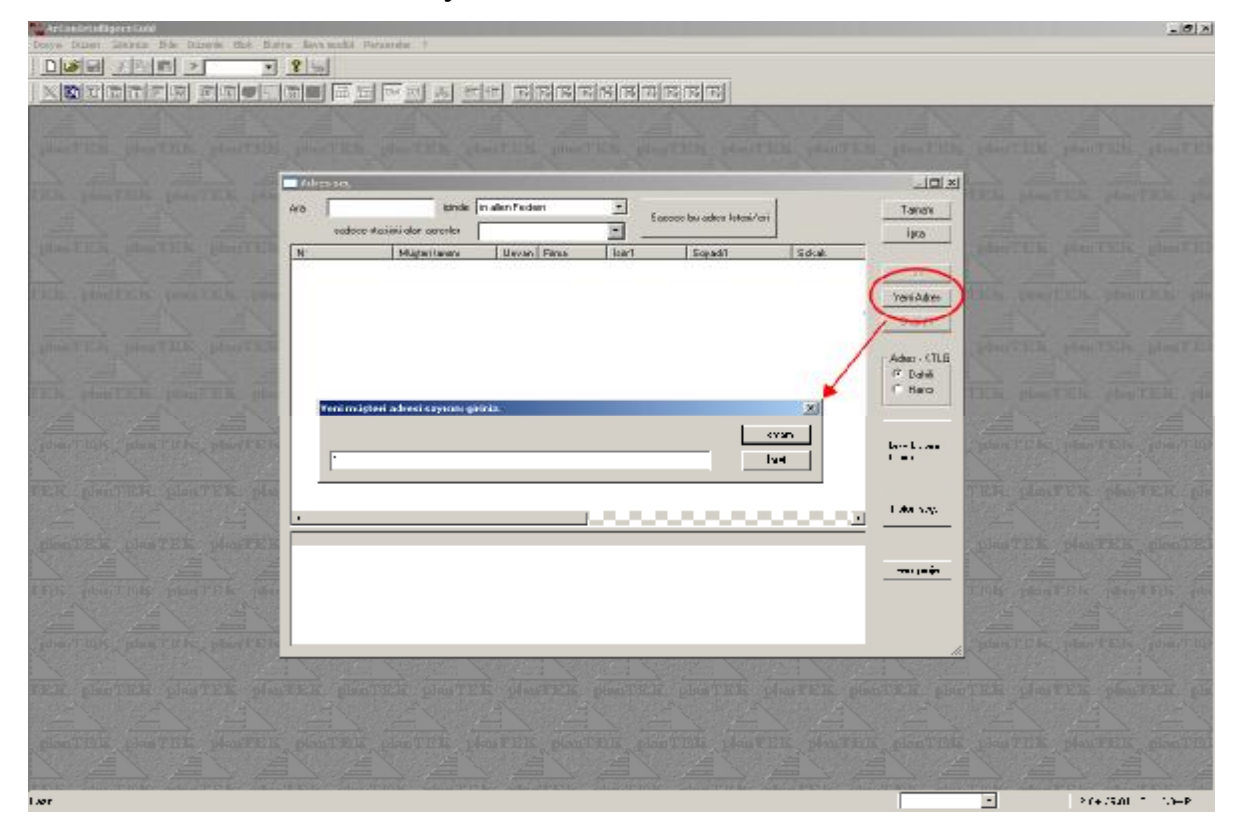

c) Açılan penceredeki bilgileri dolduruyoruz. Müşteri tanımı için yine müşteri adını ve varsa proje adını yazabilirsiniz. Özellikle buradaki iSiM1 ve SOYADI1 bölümlerini doldurmak <u>ZORUNDAYIZ</u>. Adres ve telefon bilgilerini de girdikten sonra tamam diyoruz.

| Artimulate Bayerd Gold                                                                                                    |                         |                                                                                                    |                       |                           |               |                                                                                                    | _ # X                                                                                                    |
|----------------------------------------------------------------------------------------------------|-------------------------|----------------------------------------------------------------------------------------------------|-----------------------|---------------------------|---------------|----------------------------------------------------------------------------------------------------|----------------------------------------------------------------------------------------------------|
| State Diser Group The Course the Course                                                                                                    | ne Devernodol Penearale |                                                                                                    |                       |                           |               |                                                                                                    |                                                                                                    |
| 그에서 신이번 것 같                                                                                                    | ¥ 44                    |                                                                                                    |                       |                           |               |                                                                                                    |                                                                                                    |
|                                                                                                    | 日日日の                    | 四 选 医 图 图 图                                                                                                    | BBHBB                 | BBB                       |               |                                                                                                    |                                                                                                    |
| and the second second                                                                                                    |                         |                                                                                                    |                       |                           |               |                                                                                                    | Street Street                                                                                                    |
| different contract contracts                                                                                                    |                         |                                                                                                    |                       |                           |               |                                                                                                    | THE STREET                                                                                                    |
| A CONTRACT OF A CONTRACT OF A  |                         |                                                                                                    |                       |                           |               |                                                                                                    | and the second                                                                                                    |
|                                                                                                    | Adens sec               | and the second second second second second second second second second second second second second second second |                       |                           | - 101 2       |                                                                                                    |                                                                                                    |
| The Destruction beaution line                                                                                                    | Ann                     | Cinde in allen Felden                                                                                            |                       | E                         | Farran        | Street, Street,                                                                                                    | the party of the                                                                                                    |
|                                                                                                    | sedece statuti o        | sien adrester                                                                                                    |                       | dece be advertishers/leri | had           | Contraction of the local division of the local division of the loc | -1-21                                                                                                    |
| DESCRIPTION OF STREET, STREET, ST. ST. ST. ST. ST. ST. ST. ST. ST. ST.                                                                                                    | EN LM                   | listeriteuro I Incon Fin                                                                                         | and I trait           | Scent Licent              | 643           | prosition of                                                                                                    | STREET, MARLINESS                                                                                                    |
|                                                                                                    | Altes                   |                                                                                                    |                       |                           |               |                                                                                                    |                                                                                                    |
| P. P. R. Long, P.F. M. Delays T.T. M. Links                                                                                                    | Million                 | 6                                                                                                    | RY                    | (TES)                     | 1             | Tarray                                                                                                    | A DESCRIPTION OF                                                                                                    |
|                                                                                                    | 1                       | Aisteri adresi                                                                                                   | Testinat adresi       | Falua adresi              |               | l trial                                                                                                    | 3- 34                                                                                                    |
| hand have been a                                                                                                    | 100                     | and the second second second second second second second second second second second second second second second | Teclarat school       | 🗖 Estus adeo              |               |                                                                                                    |                                                                                                    |
| plant 2. N. plant Life, plant 7. 2. h                                                                                                    | Materitano              | (                                                                                                    |                       |                           |               | P.ayder                                                                                                    | the Lord Division of the local division of the local division of t |
| A Street Street                                                                                                    | Muştwi Statubii         |                                                                                                    | -                     |                           |               | DegisAlk ord                                                                                                    | 1 11 12                                                                                                    |
| The plant has place Table allow                                                                                                    | 34                      | "Sei1 ⊑ Bei≙ ⊑ Sei                                                                                               | 3                     |                           |               | The second second                                                                                                    | IN DREFTCH LD.                                                                                                    |
| The second second                                                                                                    | Fino                    |                                                                                                    | -                     |                           |               | demonster.                                                                                                    | A Carlos                                                                                                    |
| MARTIN MARTINE CONTRACTOR                                                                                                    | Unvan                   |                                                                                                    | 1                     |                           |               | HUNDON                                                                                                    | And I I I I I I I I I I I I I I I I I I I                                                                                                    |
| A CONTRACTOR OF THE OWNER OF THE OWNER OWNER OWNER OF THE OWNER OWNER OWNER OWNER OWNER OWNER OWNER OWNER OWNER OWNER OWNER OWNER OWNER OWNER OWNER OWNER OWNER OWNER OWNER OWNER OWNER OWNER OWNER OWNER OWNER OWNER OWNER OWNER OWNER OWNER OWNER OWNER OWNER OWNER OWNER OWNER OWNER OWNER OWNER OWNER OWNER OWNER OWNER OWNER OWNER OWNE OWNER OWNER OWNER OWNER OWNER OWNER OWNER OWNER OWNER OWNER OWNER OWNER OWNER OWNER OWNER OWNER OWNER OWNER OWNER OWNER OWNE                                                                                                    | Konadi I                |                                                                                                    | -                     |                           |               | Treadles                                                                                                    |                                                                                                    |
|                                                                                                    | lun2                    |                                                                                                    |                       |                           |               | Listey                                                                                                    | 1 1 1 1 1 1 1 1 1 1 1 1 1 1 1 1 1 1 1                                                                                                    |
| Carlos Disson what have a grant when                                                                                                    | Smath?                  |                                                                                                    | -                     |                           |               | duzerie.                                                                                                    | and There is a first                                                                                                    |
|                                                                                                    | Broan Tails             |                                                                                                    |                       |                           |               | 19 - 19 - 19 - 19 - 19 - 19 - 19 - 19 -                                                                                                    |                                                                                                    |
| pass 1 12 more Think Shand Line                                                                                                    | Sahar (                 | 5                                                                                                    |                       |                           |               | 100                                                                                                    | STATUS, Sharithan                                                                                                    |
|                                                                                                    | Age / B                 |                                                                                                    |                       |                           |               | 102                                                                                                    | COM BOOM                                                                                                    |
| M.A. PROPERTY AND ADDREED VALUES                                                                                                    | Talelon 7               |                                                                                                    |                       |                           |               | 100                                                                                                    | DE MARTIN 180                                                                                                    |
|                                                                                                    | Ernall                  |                                                                                                    |                       |                           |               | 100                                                                                                    | and the second second                                                                                                    |
| the second second second                                                                                                    | Internet 1              |                                                                                                    |                       |                           |               | 100                                                                                                    |                                                                                                    |
| Time 1 if Se from 1 if the Type 1 if y                                                                                                    | pung                    |                                                                                                    |                       |                           |               | 152                                                                                                    | South Street, South Street, Street, St |
| North North North                                                                                                    | a course og             |                                                                                                    | acci                  |                           |               | 100                                                                                                    | Sec. all Sec. of                                                                                                    |
| P.E.S., given P.K.Sa., philor T.K.Sa., gilling                                                                                                    | Number 1                | -<br>L.1.0                                                                                                    |                       |                           |               | 100                                                                                                    | D.K. phys. 700K phy                                                                                                    |
| NAME OF A DESCRIPTION OF A DESCRIPTION O |                         |                                                                                                    |                       |                           |               | 100                                                                                                    | / EL / E                                                                                                    |
| stress in the summaries in the submer of the local                                                                                                    | Charles and sense       | OTHER DESCRIPTION.                                                                                               | State Ton Service and | THE PROPERTY AND          | TATM DOWNTRON | And Address of the local division of the local division of the loc | And TAXABLE PARTY IN                                                                                                    |
| the second second second                                                                                                    |                         |                                                                                                    |                       |                           |               |                                                                                                    | and an and the second                                                                                                    |
| the second second second second second second second second second second second second second second second se                                                                                                    |                         |                                                                                                    |                       |                           |               |                                                                                                    | the second the                                                                                                    |
| Heatr                                                                                                    |                         |                                                                                                    |                       |                           | 31            | 2                                                                                                    | 12.0+ 29.01.13 x.3+ P                                                                                                    |
|                                                                                                    |                         |                                                                                                    |                       |                           |               |                                                                                                    |                                                                                                    |

| And And American Report Gold                                                                                                    | The second second |                                                                                                    |                             |              | _ 5 X                                                                                                    |
|----------------------------------------------------------------------------------------------------|-------------------|----------------------------------------------------------------------------------------------------|-----------------------------|--------------|----------------------------------------------------------------------------------------------------|
|                                                                                                    | 2161              |                                                                                                    |                             |              |                                                                                                    |
|                                                                                                    | 1 (194)           | - I all the I and and and and and                                                                              | in tandaria tana tana t     |              |                                                                                                    |
| N M M M M M M M M M M M M M M M M M M M                                                                                                    |                   |                                                                                                    | 83131212                    |              |                                                                                                    |
|                                                                                                    |                   |                                                                                                    |                             |              | 12 12                                                                                                    |
|                                                                                                    |                   |                                                                                                    |                             |              | A Discout State, Submitting                                                                                                    |
|                                                                                                    | 1                 | 1 1 1 1 1 1 1 1 1 1 1 1 1 1 1 1 1 1 1                                                                          |                             | A manual and | and the second                                                                                                    |
| THE PARTY OF A PARTY OF A PARTY O | Admin and         |                                                                                                    |                             | ×            | COLUMN COLUMN                                                                                                    |
| the president particular part                                                                                                    | Ann               | cinde in allen Feldern -                                                                                       |                             | Farrier      | contrast, burner the                                                                                                    |
|                                                                                                    | sadace stati      | iti den edresle                                                                                                | Sedece Ds adverticitets art | bad          |                                                                                                    |
| plan TRN group TRAC group R.B.                                                                                                    | IN.               | Misteriteren Hosen Fina                                                                                        | limit Smatt Sta             | press TO     | Dischart Child State (1998)                                                                                                    |
|                                                                                                    | Adres             | the second second second second second second second second second second second second second second second s |                             | _ioi×        |                                                                                                    |
| Philip mount Philip Indian Tim Int. Addies                                                                                                    | Minter            | (Tay                                                                                                    | 123                         | Laran        | DATE IN THE PARTY OF THE PARTY.                                                                                                    |
|                                                                                                    | 7                 | Histori schosi Teslinat                                                                                        | adresi Estus schrei         | 144          | 11-2 - 2                                                                                                    |
| for the second second s | 100               | Teelar                                                                                                    | et school 🔽 Estus adeo      | 4            |                                                                                                    |
| plant R.N. plant Life plant With                                                                                                    | Migteritaneo      | Rubia secuk - bedrum kat nutras                                                                                |                             | Kaydat       | Way of the Real Property of the Party of the Party of the |
|                                                                                                    | Mujtwi Statubii   |                                                                                                    |                             | DegisAlk ord |                                                                                                    |
| TELN STORIES ADA TATA AND                                                                                                    | Set               | □ Sei1 □ Bei2 □ Sei3                                                                                           |                             |              | STATISTICS. DRAWN THE LOOP                                                                                                    |
|                                                                                                    | Fimo              |                                                                                                    |                             | A CONTRACT   | 100 A.C.                                                                                                    |
| and the second second s | Unian             |                                                                                                    |                             | Arayabas     | a state of the state of the sta |
| the life puriling the state                                                                                                    | linit             | Fubra .                                                                                                    |                             | Iveni datrea | A DESCRIPTION DESCRIPTION                                                                                                    |
| and the second second                                                                                                    | Soyad/1           | 1 eloui.                                                                                                    |                             | 1000         |                                                                                                    |
| This provide plant time often                                                                                                    | lim2              |                                                                                                    |                             | duzerie:     | STREET, Street, Street |
|                                                                                                    | (Sayadk2          |                                                                                                    |                             |              | and the second second                                                                                                    |
| Annana Manana Armateria                                                                                                    | Brigan Tailei     |                                                                                                    |                             |              | and the second second                                                                                                    |
| Para Title grows Titley, glass Chille                                                                                                    | Sahas             | (Xioikak, Yiceddesi, No. 0                                                                                     |                             |              | the prime of the spinster with the state                                                                                                    |
|                                                                                                    | Nge / N           | Carkepa Aritana                                                                                                |                             |              | In the set of the set                                                                                                    |
| M.R. Prices V.M.S. plan I.V.N. print                                                                                                    | Telefon T         | Maba - 0532 - 1000 00 40                                                                                       |                             |              | STREET, STREET, STREET |
| and the second second se                                                                                                    | Tuleton/2         | <u> </u>                                                                                                    |                             |              | and the second second se                                                                                                    |
| and the second second s | Ensalt            | Buing@rops.bir                                                                                                 |                             |              |                                                                                                    |
| Phone S. Hills.   House C. D. Br.   Land V. M. Su                                                                                                    | k result          |                                                                                                    |                             |              | St. Lines & M.N. Street (1983)                                                                                                    |
| the second second second                                                                                                    | Interest 1        |                                                                                                    |                             |              | the second second                                                                                                    |
|                                                                                                    | Autog             | E                                                                                                    |                             |              | State Stream Street Street Street                                                                                                    |
|                                                                                                    | (Geoutoleg        | Date                                                                                                    |                             | -1           | 100 - 20 - 20 - 20 - 20 - 20 - 20 - 20 -                                                                                                    |
|                                                                                                    | 1111              |                                                                                                    |                             |              |                                                                                                    |
|                                                                                                    |                   |                                                                                                    |                             |              | Charles and States, passed (1983)                                                                                                    |
|                                                                                                    |                   |                                                                                                    |                             |              | and the second second                                                                                                    |
| No. of Street, Street, |                   | the second second the                                                                                          | AND REAL PROPERTY AND       | WWR I-E      | LAVE STREET                                                                                                    |
| Heatr                                                                                                    |                   |                                                                                                    |                             |              | 12.0+29.01.13 K.3+P                                                                                                    |

d) Tamam dediğimizde artık bu müşterimizi listede görebiliyoruz.

| rel Colt                                                                                                    |                                     |                               |                   |                         |                     |
|----------------------------------------------------------------------------------------------------|-------------------------------------|-------------------------------|-------------------|-------------------------|---------------------|
|                                                                                                    | al al                               |                               |                   |                         |                     |
| alministration in the                                                                                                    | at the set for and and and extended | signitication instantion      | 4                 |                         |                     |
|                                                                                                    |                                     | , 193 (64 (64 (65 (65 (65 (65 | 1                 | _                       |                     |
|                                                                                                    |                                     |                               |                   |                         |                     |
|                                                                                                    |                                     |                               |                   |                         |                     |
|                                                                                                    | nes seg                             |                               |                   | _101×1                  |                     |
| At                                                                                                    | ignde in alen Felcen                | 2                             |                   | Twaw                    |                     |
| No. of the local diversion of the local diversion of the local diver | sadese statisti olas advese         | sadece ou ade                 | 5 80 200 100      | ipi al                  |                     |
| SN SHOULD BE                                                                                                    | Historitana Us                      | wan Fina list                 | Sneedt            | 54                      |                     |
| 100 Mar 100                                                                                                    | hable once, - bodium hat risklat    | Fubra                         | Seloa             | **                      |                     |
| and LEAST Day                                                                                                    |                                     |                               |                   | Yeri Ades               |                     |
| Contraction of the                                                                                                    |                                     |                               |                   | 0.01999                 |                     |
| CONTRACTOR .                                                                                                    |                                     |                               |                   | - 4744-5716             |                     |
| a second                                                                                                    |                                     |                               |                   | @ David                 |                     |
| CONTRACTOR OF                                                                                                    |                                     |                               |                   | C Hais                  |                     |
|                                                                                                    |                                     |                               |                   | 1                       |                     |
| 2010/2222                                                                                                    |                                     |                               |                   | Bave Kulland            |                     |
|                                                                                                    |                                     |                               |                   | CO W MAL                |                     |
| 120.200                                                                                                    |                                     |                               |                   | February 1              |                     |
| 1                                                                                                    |                                     | 1                             |                   | 1                       |                     |
| No. Street Street                                                                                                    |                                     |                               |                   | 12 C                    |                     |
| States of the local division of the local division of the local di |                                     |                               |                   | Here broke              |                     |
| ALC: NAME OF TAXABLE PARTY.                                                                                                    |                                     |                               |                   | 10 M                    |                     |
| Contraction of                                                                                                    |                                     |                               |                   |                         |                     |
| Column 1                                                                                                    |                                     |                               |                   | - 2                     |                     |
|                                                                                                    |                                     |                               |                   |                         |                     |
|                                                                                                    |                                     |                               |                   |                         |                     |
|                                                                                                    |                                     |                               |                   |                         |                     |
|                                                                                                    |                                     |                               |                   |                         |                     |
|                                                                                                    |                                     |                               |                   |                         |                     |
| THE OWNER ADDRESS                                                                                                    | Careford Careford Careford          | C. Strawby Co. or             | The second second | Statement of the second | THE R. P. LEWIS CO. |

e) Girdiğimiz müşteri bilgilerini, projemize tanıtmak için, <u>projemiz açıkken</u> Arcon Intelligent Gold bölümünde "dosya" menüsünden "proje verileri"ne giriyoruz.

| ArConintelligentGold - [Yan Ekrana (Pro                                                                                                    | geke: #190620374 - )] |                                                                                                    |                 |
|----------------------------------------------------------------------------------------------------|-----------------------|----------------------------------------------------------------------------------------------------|-----------------|
| the second second control of the second second seco | - <u>* </u>           |                                                                                                    | -181A           |
| The state of the second second |                       |                                                                                                    |                 |
| A Index water  A Index water  A Index A Index water  A Index water  A Index Water  A Index Water  A Index water  A Index Water  A Index Water  A Index Water  A Index Water  A Index Water  A Index Water  A Index Water  A Index A Index Water  A Index Water  A Index Water  A Index Water  A Index Water  A Index Water  A Index Water  A Index Water  A Index Water  A Index Water  A Index Water  A Index Index  A Index  A Index  A Index Water  A In                                                                                                    | Kanen breken          | Image: Control of the control of the control of t |                 |
| 0 ° . v. ii 147<br>0 ° w Sedi.<br>11 december 16                                                                                                    |                       |                                                                                                    |                 |
| n ser en og som van sk <sub>ar</sub> t i j                                                                                                    |                       |                                                                                                    |                 |
| Pop The second construction                                                                                                    |                       |                                                                                                    | T P 210 18 88 0 |

| Darys Daren Gerufen Die Darens bis Dates               | Avor mulor. Pareirade - 7                                                                                                    | <u></u> |
|--------------------------------------------------------|----------------------------------------------------------------------------------------------------|---------|
|                                                        |                                                                                                    |         |
|                                                        | I A HI BRENKBRAR                                                                                                    |         |
|                                                        | Troje Verieri X                                                                                                    |         |
| Yere UessMadel Adat Adat Adat Adat Adat Adat Adat Adat | Propie Muder objection Kuleron Space statutor Net   ACCent Referencial Algen obs Projectopan Projectopan   Projectopan 90020074   ACCent Projectopan 90020074   ACCent Projectopan 90020074   ACCent Projectopan 90020074   ACCent Projectopan 90020074   ACCent Projectopan 90020074   ACCent Projectopan 90020074   ACCent Projectopan 90020074   ACCent Projectopan 90020074   ACCent Projectopan 90020074   ACCent Projectopan 90020074   ACCent Projectopan 90020074   Scottagenetic Acceleration 90020074   Scottagenetic Acceleration 90020074   Scottagenetic Acceleration 90020074   Scottagenetic Acceleration 90020074   Scottagenetic Acceleration 90020074   Scottagenetic Acceleration 90020074   Scottagenetic Acceleration 90020074   Scottagenetic Acceleration 90020074   Scottagenetic Acceleration 90020074   Scottagenetic Acceleration 90020074   Scottagenetic Acceleration 90020074   Mod 2 90020074   Mod 3 90020074 <td< th=""><th></th></td<> |         |
|                                                        | Ulgebr With Lide                                                                                                    |         |
| FALTaplan igantik<br>Fisatinchin de<br>FEtskonto       | Subagated                                                                                                    |         |
| T fakortole Scotto                                     | H-beckern 1                                                                                                    |         |
| D Takski, Taksk                                        |                                                                                                    |         |
| Ofred Kaid.                                            |                                                                                                    |         |
| Netritigu                                              |                                                                                                    |         |
|                                                        |                                                                                                    |         |

f) Proje verileri penceresinin alt bölmesinden "projeye adres ekle" diyoruz.

g) Aşağıda açılan adres bölmesinin yanındaki kalem ikonuna basıp, açılan müşteri listesinden müşterimizi seçiyoruz ve "tamam" diyoruz.

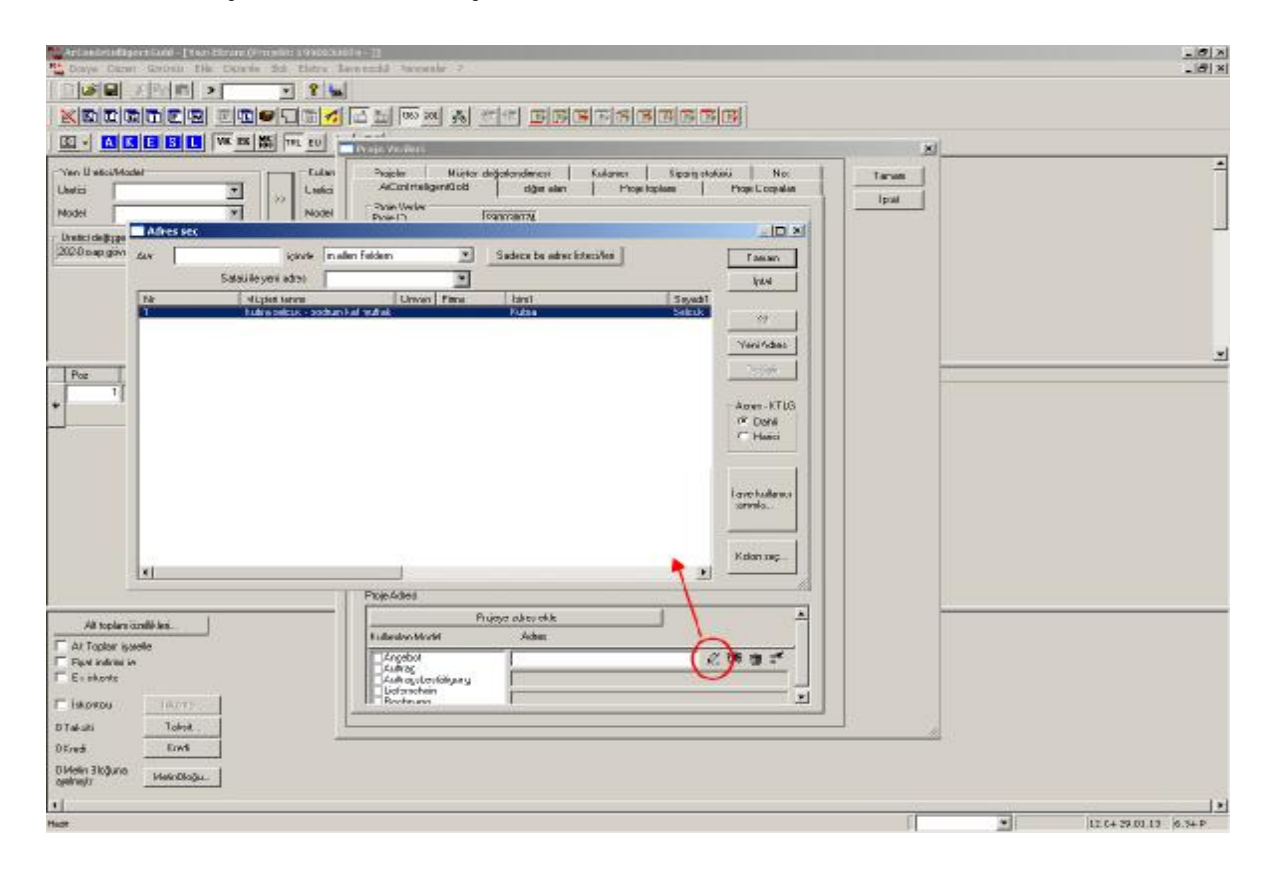

| Artic of Decomposition (Arright Contraction)<br>Contraction Contraction Contraction (Contraction)                                                                                                    | las 10<br>Microsoft - Microsoft - 1                                                                                                    | <br>        |
|----------------------------------------------------------------------------------------------------|----------------------------------------------------------------------------------------------------|-------------|
|                                                                                                    | timm a <u>reference</u>                                                                                                    |             |
|                                                                                                    | r wei<br>Proje Verfieri                                                                                                    |             |
| Ven Under Model<br>Order Strand Strand S                                                                                                    | Proper     Muletel debjekendsmes     Muletel debjekendsmes     Muletel debjekendsmes     Muletel debjekendsmes     Muletel debjekendsmes     Tamm       Argen Verbar     Proje Debjekendsmes     Proje Debjekendsmes     Proje Debjekendsmes     Iptic       Argen Verbar     Proje Debjekendsmes     Proje Debjekendsmes     Iptic     Iptic       Argen Verbar     Proje Debjekendsmes     Proje Debjekendsmes     Iptic     Iptic       Vilkanse tank     IPT 3 uProjekendsmes debjekendsmes debjekendsmes     Iptic     Iptic                                                                                                    | -           |
| The Aut Tr You                                                                                                    | Epara NorTain 0 T<br>Tropis Epara No. 7 Luk 10 T<br>Testina No. 7 Luk 10 T<br>Statework No. 7 Luk 10 T<br>Statework No. 7 Luk 10 T                                                                                                    |             |
| *                                                                                                    | Solay Yes Yes Yes Yes Yes Yes Yes Yes Yes Yes                                                                                                    |             |
|                                                                                                    | h2                                                                                                    |             |
|                                                                                                    | E Facilitati ng kalaka pagiat sakati nadik dantu.<br>E Tomora kapat at tertaman makata bial pa                                                                                                    |             |
|                                                                                                    | 1#****                                                                                                    |             |
| (3) logins that lies<br>I - 2. Turker Facely<br>II - 2. Second<br>II - 2. Second<br>I | Interest of the   Pails and the constraint of the constraint of the constrain |             |
| Eliteration de la construcción de la construcción d                                                                                                    | Er man Frid Car                                                                                                    |             |
| 0 to 1 to 10 to 10                                                                                                    |                                                                                                    |             |
| 1                                                                                                    | 1                                                                                                    | <u>ار ا</u> |

h) Bunu yaptıktan sonra projemizin adres bölümünde müşteri numarası belirecektir.

3) Proje statüsü "0 - yeni" olmalıdır. Bunun kontrolünü de şu şekilde yapıyoruz;

a) Arcon'da açık projemiz yokken, "dosya" menüsünden "aç" diyoruz. Açılan "projeler" penceresinde, sipariş çekeceğimiz projenin üzerinde sağ tıklayıp, "proje statüsü/açıklamayı değiştirin" seçiyoruz.

| et ve As                   |                                     | 지 편의 회장국                |                                        |                       | -                           | 0.000                       |
|----------------------------|-------------------------------------|-------------------------|----------------------------------------|-----------------------|-----------------------------|-----------------------------|
| e (1945<br>Carre           |                                     | 1 4 4 4                 | and strend and                         | and the second        |                             |                             |
| Contraction of the sector  |                                     | ence to il catalogi sea | ark [ Source) revised in [ Studies 11  | Invitan script        |                             | A2                          |
| r Hooder 🛛 🔸               | Läheden prosikäterlerini tenmleyen  | 199013090               | P.M 203 H 23                           | 1 range data          |                             | TamaKmmetric                |
| Rapartar k<br>Nor k        | Prog No. Tekil No.                  | 990030042               | 0.04 2013 12:02                        |                       |                             | Constanting of the          |
| ararlar                    |                                     | 990030045               | 10.04.2013 25:13                       |                       |                             |                             |
|                            | 1. 10                               | :910030049              | 25.11.2011 13:07 1                     |                       |                             | Kobnine;                    |
|                            | Toki *                              | :990030001              | 12.04.2013 12.25                       |                       |                             | Feek Sec                    |
| ferilei OnleP<br>o kavao   | Poje statisti                       | .990630253              | 12.04.2013 10:50 2                     |                       |                             | T Adecides                  |
| o yonetwi                  | □ 0·Yeo •                           | :990030095              | 7.042013 14:11                         |                       |                             |                             |
|                            | Proje je neuglastyle gale segon     | :990030057              | 19.04.2013 14:25 4                     |                       |                             |                             |
| planty links, plant (2000) | <u> </u>                            | -990030359              | 22.04.2013 25:41 22.04.2013 45:34      |                       |                             |                             |
|                            | Maşterşi, edres posta kadı göre seç |                         | 22.04.2013 17.49<br>82.05.2013 14:47 1 |                       |                             |                             |
|                            | 1.1.1                               | .990530066              | 29.04 2013 16:04                       |                       |                             | 1                           |
|                            | -                                   | 990030060               | 26.09.2010 11:06                       |                       |                             | 58                          |
|                            | Baylange: Date                      | 990030070               | 26.04.2013 36.04                       |                       | 11                          | Menani proje<br>Roliptal of |
|                            | 840 - 1948                          | 1990030072 ÖZKAN        | 13.05.2013 15:09                       |                       |                             |                             |
|                            | Keleno                              | WEIGHTS COLLAR          | 138 111 18 00 1                        | ndea Seitain          | Proje status/Acitanes Dep   | Et.                         |
|                            | Derene - de - a                     | *                       |                                        |                       | Liefsnanten All/Rechnung im | sen et.                     |
|                            | (l-stj.                             |                         | Jun Leightne Latti Doo Ao              | the Te Zink Modil Apk | e-sal.                      | rinia                       |
|                            |                                     |                         |                                        |                       | Pirtle Yukra Seituk ACP ate |                             |
|                            | - San aylan prasi kustom            |                         |                                        |                       |                             | Proje diamu ve              |
|                            | yerides seg                         |                         |                                        |                       |                             | Todd Kit Grann              |
|                            | Elles satisfice bi page.            | 1.0                     | 2                                      |                       |                             | Invision                    |
|                            | T Bullbesite zananiodes             |                         |                                        |                       |                             | tavaria_                    |
|                            |                                     |                         |                                        |                       |                             | Teac addinipoje             |

b) Açılan pencerede, proje statüsünün "0 - yeni" olup, olmadığını kontrol ediyoruz.

|                                                                                                    |                                                                                                    |                  | -            |
|----------------------------------------------------------------------------------------------------|----------------------------------------------------------------------------------------------------|------------------|--------------|
| I.S. give Tillie, plan                                                                                                    |                                                                                                    |                  |              |
| Josefen proje katesterin termilajen                                                                                                    | Proje ID   Indenes Sound   Sounds Designific 20   Playter ID   Proje lens<br>Proje descend ( Not des Option | A                | A4-          |
| Projotko, Tolili No.                                                                                                    | Poije 10 198003007                                                                                          | Tetian -         | focal line   |
| rø                                                                                                    | Mighai Kabra Solock                                                                                         | - bid - K        | olor rec.    |
| Producer Tota                                                                                                    | Cari-aga Arita a                                                                                            | B                | erx Sec.     |
| Projestidass                                                                                                    | tean CEMC3102A3                                                                                             | - EA             | dres lafess  |
|                                                                                                    | Jan Jan Jan Jan Jan Jan Jan Jan Jan Jan                                                                     |                  |              |
|                                                                                                    | Projectures 0-Personale Tald#380/Talty 0                                                                    | po 12 1220 00:00 |              |
| - Miateriei edras, poots kod päiv sec                                                                                                    | Spaty remains D                                                                                             | 50 12 1220 00 00 |              |
| A Direct Life, Taber - Tab                                                                                                    | Lastrad Mov/Lastr                                                                                           | 2012 1999 00:00  |              |
|                                                                                                    | Fabaarsarsars                                                                                               |                  | of Line poie |
| Explored Date                                                                                                    | Pop-dalali                                                                                                  |                  | le içtil ət  |
| Fulles                                                                                                    | Hor .                                                                                                    | 취 🔫 💷            | weş it .     |
| Timure - to -der - e                                                                                                    | Not 2                                                                                                    | <u> </u>         | their at.    |
| Contraction of the second second seco | Net 3                                                                                                    | Po               | e vedetile.  |
| Second In                                                                                                    |                                                                                                    | 3                | idamine      |
| F Son apan polytikitedan paratom sec                                                                                                    |                                                                                                    | Rid              | raci ayadan. |
| Eğer Ladece bir proje<br>varus buru hanse aç                                                                                                    | CT                                                                                                    | R.v.             | maidmen      |
| F Buribes kerzanan sulta                                                                                                    |                                                                                                    | ton              | inia_        |
|                                                                                                    |                                                                                                    | har              | otra rolico  |

4) Projemizi siparişe yollarken Arcon'da projenin açık <u>OLMADIĞINDAN</u> emin olalım. Projemiz açıksa, kullanımdaysa sipariş programı projemizi görmez.

Teşekkür ederiz...